## SEVEN DP-7577FHDW-IPS подключение к сети по кабелю

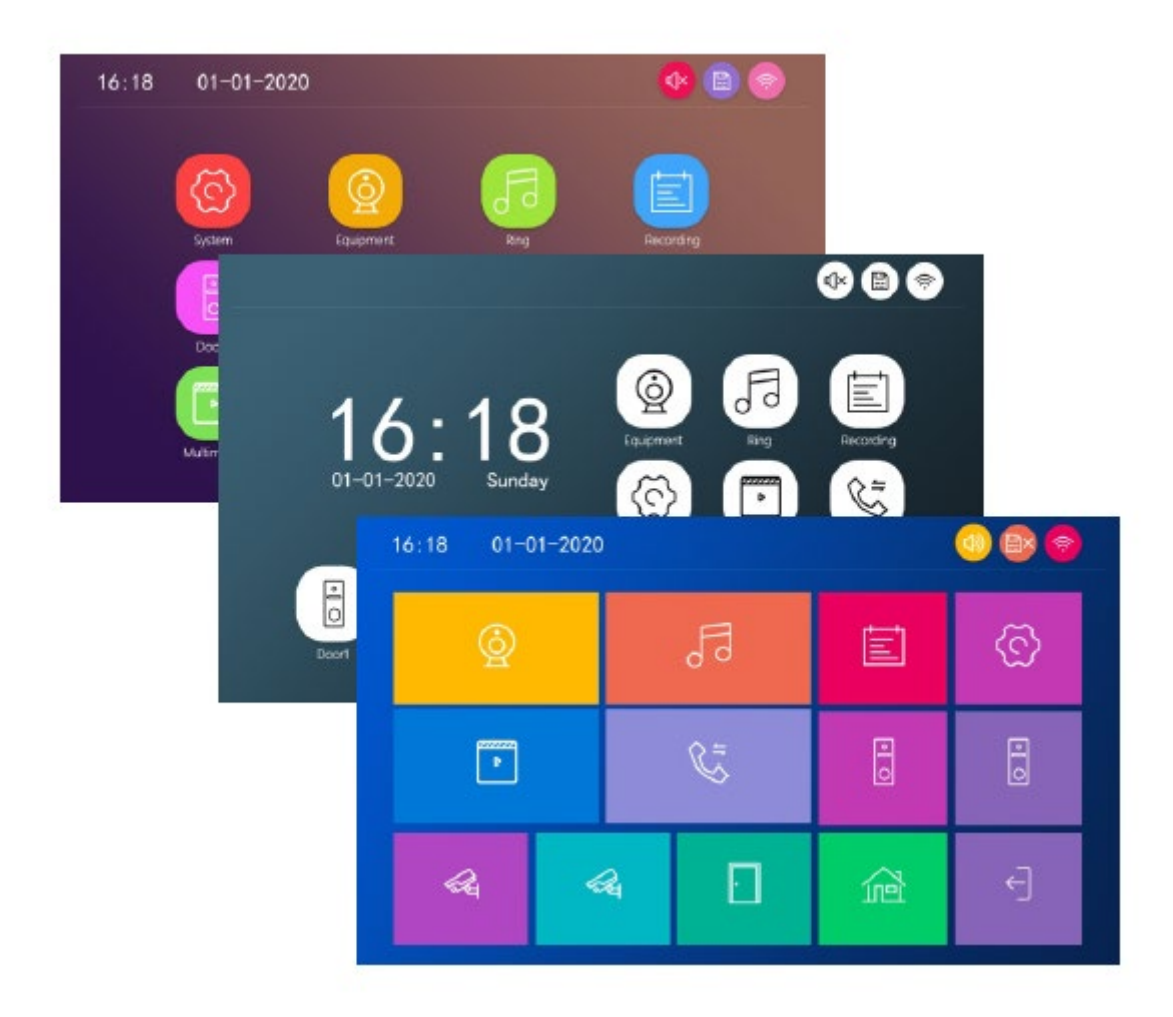

Дополнение к основной инструкции

Подключите к домофону переходник с LAN разъемом и соедините его кабелем с вашим роутером (ВАЖНО, в настройках роутера должен быть включен DHCP сервер!)

Зайдите в Главное меню – Настройки – Сеть

|           | 1                    |   |                  |   |   |
|-----------|----------------------|---|------------------|---|---|
|           | Язык                 | ≪ | Русский          | ▷ |   |
| Система   | ID монитора          | ≪ | 1                | ⊳ |   |
|           | Стиль рабочего стола | ≪ | Стандарт         | ⊳ |   |
| E         | Звук нажатия         | ≪ | Выкл.            | ⊳ |   |
| Время     | Сброс настроек       | * | Ок               | ≫ |   |
|           | Обновление           | * | Ок               | ≫ |   |
|           | Перезагрузка         | * | Ок               | ≫ |   |
| Сеть      | Очистка SD карты     | ≪ | Ок               | ≫ |   |
|           | Ёмкость SD карты     | * | 29.5G/29.7G      | ≫ |   |
|           | Версия ПО            | ≪ | V1.02-7-20211022 | ≫ |   |
| Фоторамка |                      |   |                  |   | E |

Выберите в Режиме сетевого сопряжения пункт Кабель

|          | Режим сетевого сопряжения | ≪( | Кабель            | ⊳ |
|----------|---------------------------|----|-------------------|---|
| истема   | Облачная служба           |    | Не подключено     |   |
|          | IP адрес                  |    |                   |   |
| (L)      | MAC                       |    | 2a:59:14:70:97:f1 |   |
| Время    | UUID                      |    | *2c2bb94f         |   |
| Сеть     |                           |    |                   |   |
|          |                           |    |                   |   |
| оторамка |                           |    |                   |   |

После чего нажмите кнопку назад. Домофон предложит выполнить перезагрузку, соглашаемся и ждем пока он загрузится

| 6         | Режим сетевого сопряжения | ≪ | Кабель            | ≽ |  |
|-----------|---------------------------|---|-------------------|---|--|
| Система   | Облачная служба           |   | Не подключено     |   |  |
|           | ІР адрес                  |   |                   |   |  |
|           | MAC                       |   | 2a:59:14:70:97:f1 |   |  |
| Время     | UUID Перезагрузка         |   |                   |   |  |
|           | Ок                        |   | Отмена            |   |  |
| Сеть      |                           |   |                   |   |  |
|           |                           |   |                   |   |  |
| Фоторамка |                           |   |                   |   |  |

Добавление домофона в приложение SEVEN HOME:

Откройте приложение SEVEN HOME, в правом верхнем углу нажмите на иконку «+» (добавление нового устройства), далее выберите «Смарт-камера».

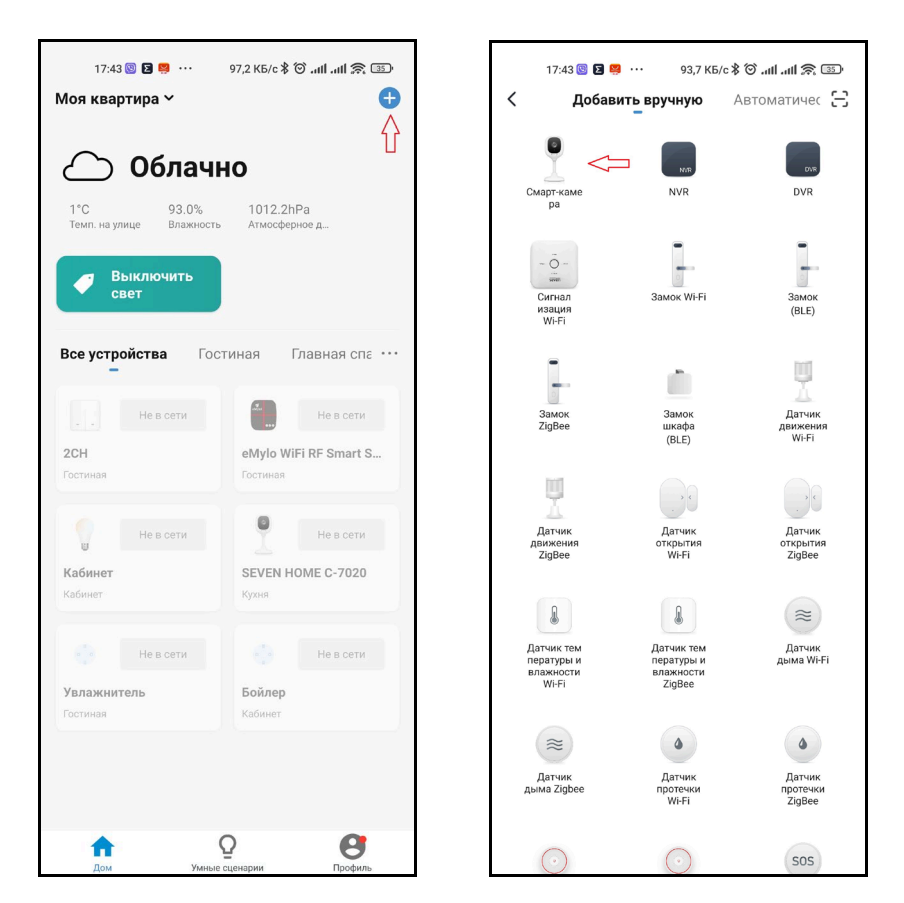

В правом верхнем углу выберите тип соединения «Cable». Поставьте галочку «Следующий шаг» и нажмите кнопку «Вперед».

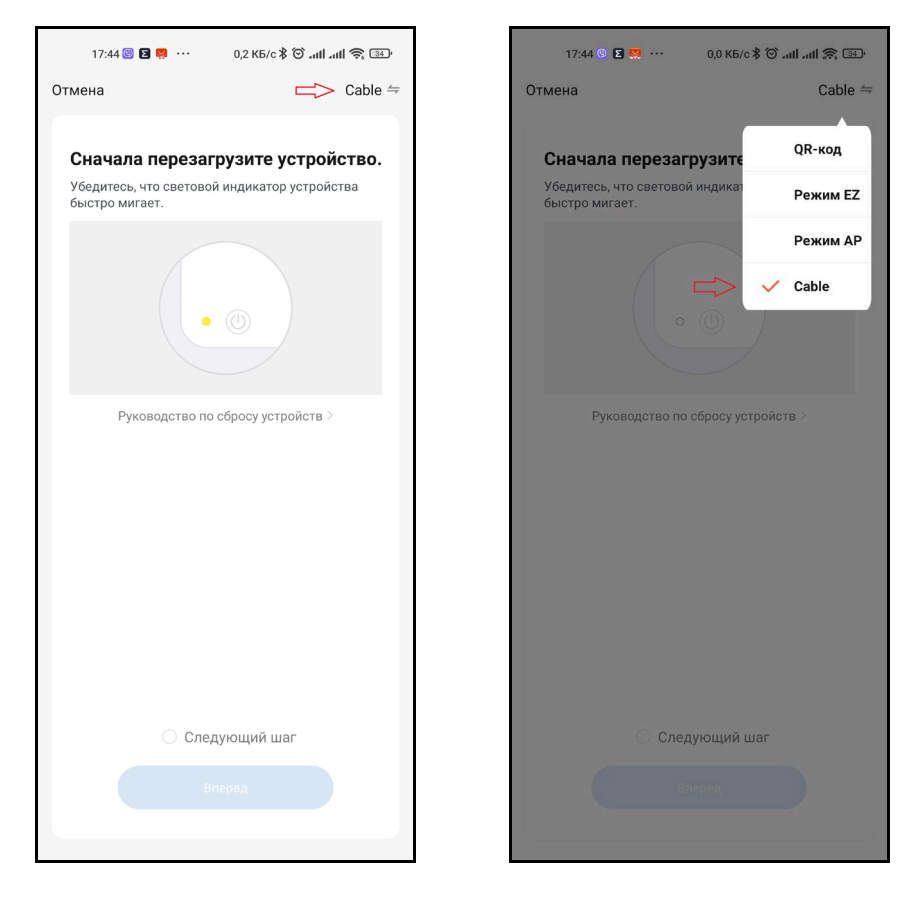

Начнется поиск устройства. После того, как приложение обнаружит домофон, нажмите иконку «+», чтобы добавить. Дождитесь, пока завершится добавление устройства.

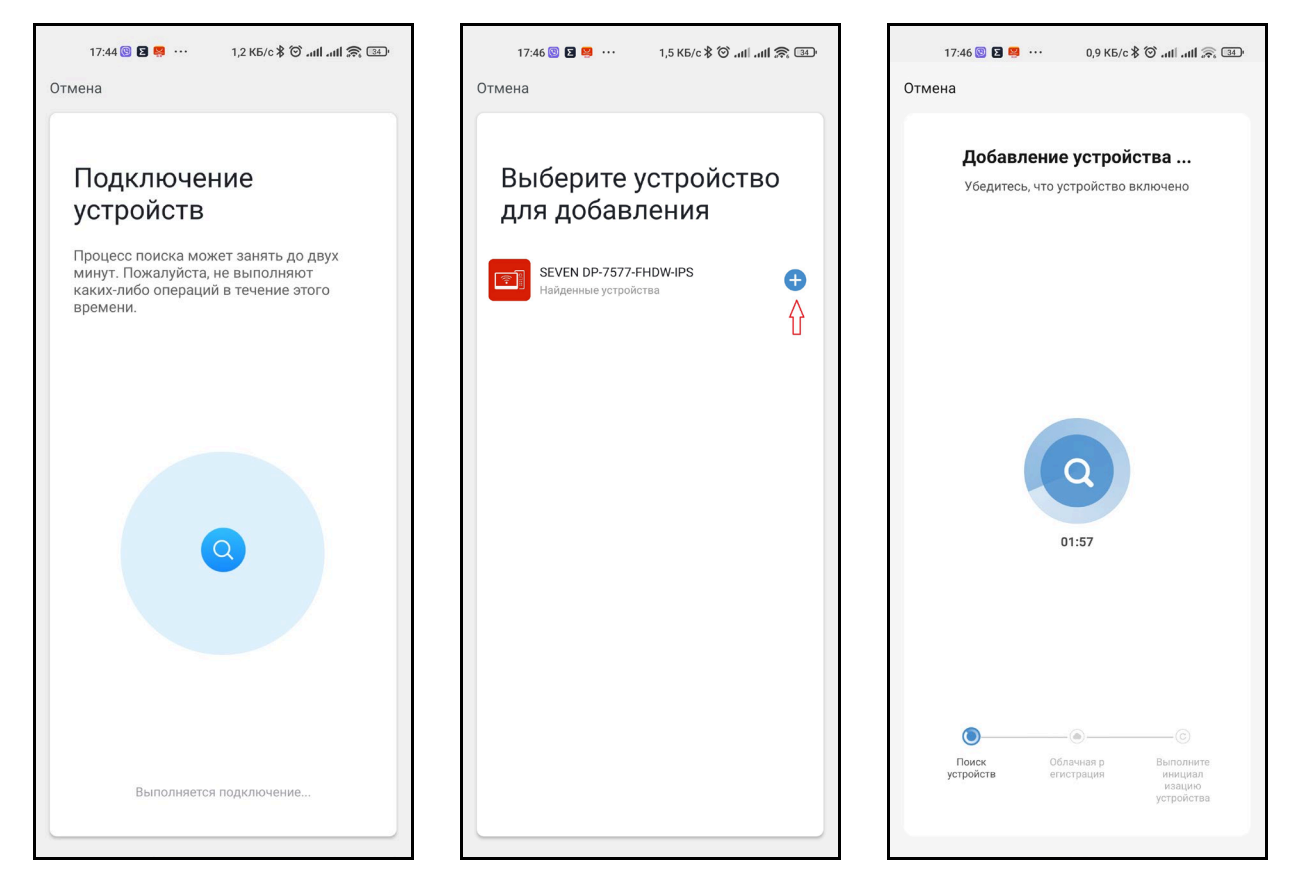

После того, как устройство будет добавлено, вы можете изменить имя устройства, нажав на иконку карандаша, а также выбрать в какой из комнат оно находится. Нажмите кнопку завершить в правом верхнем углу.

Устройство добавлено и готово к использованию в приложении SEVEN HOME.

| 17:46 🕲 😫 🥶 ··· 1,2 КБ/с 🕏 й տи ми 🚓 💷<br>Завершить                                                          | 17:47 🕲 🔀 🧖 …<br>Моя квартира Ү                                                 | 1,2 KБ/c \$ 0 anti anti 余 33.<br>⊙ 🕂                            | 17<br>←            | :49 🛯 Σ 🚆 ··· 76,8<br>SEVEN DP-7577- | кб/с*Ծніні 🙊 🕮<br>FHDW-IPS 🗾 🖊 |
|----------------------------------------------------------------------------------------------------|---------------------------------------------------------------------------------|-----------------------------------------------------------------|--------------------|--------------------------------------|--------------------------------|
| Успешно добавлено:<br>SEVEN DP-7577-FHDW-IPS<br>Устройство успешно добавлено<br>Гостиная<br>Кухня<br>Кабинет | С Облачи<br>1°С 93.0%<br>Темп. на улице 93.0%<br>Влажности<br>Выключить<br>свет | НО<br>1013.2hPa<br>Атмосферное д                                | Панель 1 2021<br>Ф | 11/15 17:49-16                       | Crrrtain: 100%                 |
|                                                                                                    | SEVEN DP-7577-FHD<br>Гостиная<br>еMylo WiFi RF Smart S<br>Гостиная              | Не в сети<br>2CH<br>Гостиная<br>Не в сети<br>Кабинет<br>Кабинет | ල                  | ) Q                                  | <b>C</b> 1                     |
|                                                                                                    | Р Не в сети<br>SEVEN НОМЕ С-7020<br>Кухия<br>Не в сети<br>Бойлер                | ерести<br>Калажнитель<br>Гостиная                               | 6                  | )<br>()                              | 圕                              |